# **Process for Online Religious Education Registrations**

Step 1

Step 1. Family signs up for a My Own Church Account. (This gives parent access to parish soft family details.)

Step 2. Register for RE class through My Own Church account under the Religious Education tab.

#### How to sign up for a new My Own Church Account 1. Go to https://sanbernardino.parishsoftfamilysuite.com\_ To Sign Up for a My Own Church Account ParishSOFT Connecting People and the Church The Parish SOFT Welcome screen is displayed Welcome - Log In Below 2. Click the New User? Link to display the For security purposes - we only support the following bro Username:\* IE 9.0+, Edge, Chrome, Firefox and Safari Password:\* Log In If you do not have any of these installed on your system you must install or upgrade to one of them before you can login. **New User Registration Form** New User? Lost password? Use of this software, website, and services is subject to the Terms of Use Application Version #: 4.6.3.62778, Application Date: 6/17/2020 7:13:11 AM, Database Version #: 4.6.3.62778 updated on: 6/17/2020 Release Notes ParishSOFT Connecting People and the Church New User Registration Form Complete Steps 1 - 3 on the form. Required fields are marked with a red asterisk: \* Step 1: Account Request Organization Not in List? If your organization is not available in the dropdown, please contact them for a Organization:\* Use the drop down menu and select: User Name:\* St. Frances of Rome, Widomar Password: A temporary password will be emailed to you <u>following account approval</u> Please monitor your spam folder. If you do not receive an email in the next few days, cont Step 2: Personal Information This information is used to verify your identity in the database OR create a new family record. First Name:\* Postal Code:\* Last Name:\* Address:\* Nick Name: City: Primary Phone:\* eg. 555-123-1234 State/Region: Birth Date:\* eg. MM/DD/YYYY 📷 Country: Step 3: Email Address Why Multiple Email Addresses? People occasionally change email addresses. If you are in the family database, the additional email fields help us find or undate your family record. Current Email:\* eg. email@domain.com Prior Email #1: optional Confirm Current:\* Prior Email #2: optional 3. Click Submit Registration. Submit Registration Cancel By clicking on Submit Registration you agree to our Terms of Use and Privacy Policy

The application will verify your personal information.

# If the application can verify all of the information in your registration request, it will display a confirmation message to inform you that your registration was successful.

You will receive an email containing your login credentials (username and a temporary password) to the email address you provided in your registration. You will be required to create a new password.

### Step 2

## How to Register online for Religious Education Classes

1 After receiving Log in credentials from parish administrator, Go to <u>https://sanbernardino.parishsoftfamilysuite.com</u> To log in to your My Own Church Account

| 3. On the WELCOME page, enter your username and         | ParishSOFT Connecting People and the Church                                                                                                    |  |  |
|---------------------------------------------------------|----------------------------------------------------------------------------------------------------|--|--|
| new passworu.                                           | Welcome - Log In Below                                                                                                    |  |  |
| To open the <b>Hope Page</b>                            | Username.*                                                                                                    |  |  |
|                                                         | Password: Log In If you do not have any of these installed on your system you must install or unorde to no edit them before your call on and on    |  |  |
|                                                         | New User? Lost password?                                                                                                    |  |  |
|                                                         | Use of this software, website, and services is subject to the Terms of Use                                                                         |  |  |
|                                                         | Application Version #: 4.6.3.62778, Application Date: 6/17/2020 7:13:11 AM, Database Version #: 4.6.3.62778 updated on: 6/17/2020<br>Release Notes |  |  |
| 4.Click to open the <b>Religious Ed.</b> Tab            | e/Member/Home.Home.aspx                                                                                                    |  |  |
|                                                         | ParishSOFT My Own Church Starout Stranger                                                                                                    |  |  |
|                                                         | Home Wy Family Religious Ed. My Offering My Ministry Home Swing History                                                                            |  |  |
|                                                         | Home                                                                                                    |  |  |
|                                                         | Quick Links Suspense Activity                                                                                                    |  |  |
| 5.Click Online Registration                             | My Family. My data changes that were not approved: (0). <u>View Activity</u> .                                                                     |  |  |
|                                                         | HELP - CONTACT - HOME - SIGN OUT                                                                                                    |  |  |
|                                                         | ParisonSDFT* My Own Church St. Frances of Rome, Wildomar<br>jmagulera (Xuan Agulera)                                                               |  |  |
|                                                         | Home My Family Religious Ed. My Offering My Ministry Online Registration                                                                           |  |  |
|                                                         | My Education                                                                                                    |  |  |
|                                                         |                                                                                                    |  |  |
|                                                         |                                                                                                    |  |  |
|                                                         | ParishSOFT My Own Church St. Frances of Rome, Wildomar<br>jmaguilera (Juan Aguilera)                                                               |  |  |
|                                                         | Home My Family Religious Ed. My Offering My Ministry Online Registration Your Family details will                                                  |  |  |
|                                                         | Online Registration be in all the boxes below                                                                                                    |  |  |
|                                                         | Step 1: Review Current Family Details                                                                                                    |  |  |
| b. verily that all your information is correct. If you  | Last Name: First Name(s):                                                                                                    |  |  |
| need to make any changes, i.e. change address, or       |                                                                                                    |  |  |
| add a child, click on Update Family Record              | Information Correct? Hake sure your information is togget: Update Family Record                                                                    |  |  |
| If no changes need to be made, go to step 2 and         | Step 2: Select Enrollment Term                                                                                                    |  |  |
| enter Term                                              | Tem*:                                                                                                    |  |  |
| 7. From the drop down menu, select <b>2020-2021</b> for | Step 3: Add Students Total Students (0).                                                                                                    |  |  |
| term.                                                   | Vou must Select an Enrolment Term to Add a Student.                                                                                                |  |  |

| 8. Go to Step 3 and Click on Add a Student      | ParishSOFT My Own Church                                                                                                    | St. Frances of Rome, Wildomar<br>jmaguilera (Juan Aguilera)       |  |
|-------------------------------------------------|----------------------------------------------------------------------------------------------------|-------------------------------------------------------------------|--|
| to begin to register children in Religious Ed.  | Home My Family Religious Ed. My Offering My Ministry                                                                          |                                                                   |  |
| classes                                         |                                                                                                    |                                                                   |  |
| Student information window will open up         | Step 1: Boology / urget Earpily: Details                                                                                      |                                                                   |  |
| . \                                             | Last Name: First Name(6):                                                                                                    |                                                                   |  |
|                                                 | Primary Phone: Emergency Phone:                                                                                               |                                                                   |  |
|                                                 | Primary Address: Family Email Address:                                                                                        |                                                                   |  |
|                                                 | Information Correct? Make sure your information is current: <u>Update Family Record</u>                                       |                                                                   |  |
|                                                 | Step 2: Select Enrollment Term Term*- 2020 - 2021 V Dates: 09/07/2020 - 05/28/2021                                            |                                                                   |  |
|                                                 | Step 3: Add Students                                                                                                    | Total Students (0)                                                |  |
|                                                 | + Add Student                                                                                                    |                                                                   |  |
|                                                 | Submit Registration                                                                                                    |                                                                   |  |
|                                                 |                                                                                                    | UED - CONTACT - LONE - SIGNORT                                    |  |
|                                                 | ParishSOFT My Own Church                                                                                                    | St. Frances of Rome, Wildomar<br>jmaguilera (Juan Aguilera)       |  |
| 9. ON the drop down menu, select;               | Home My Family Religious Ed. My Offering My Ministry                                                                          |                                                                   |  |
|                                                 | Online Registration                                                                                                    |                                                                   |  |
|                                                 |                                                                                                    |                                                                   |  |
| Student                                         | Site 1: Review Current Family Details                                                                                         |                                                                   |  |
| Grade                                           | Last No. / Student                                                                                                    |                                                                   |  |
| Enter Special Needs                             | Student Information                                                                                                    |                                                                   |  |
| Enter Health (Medical needs                     | Grade*:   Grade*:                                                                                                    |                                                                   |  |
| Litter Health / Medical Heeds                   | Step 2: Sele                                                                                                    |                                                                   |  |
|                                                 | Term*: 2                                                                                                    |                                                                   |  |
| Select choices given for Classes. Enter 1st,    | Class Preferences<br>Step 3: Add<br>+ Add Sti<br>+ Add Sti                                                                    | Students (0)                                                      |  |
| 2nd and 3rd <u>choice</u> .                     | aropowise below, we do our best to accomodate requests, out unrorunately in<br>cannot guarately placement.                    | ve                                                                |  |
|                                                 | Znd Choice:                                                                                                    |                                                                   |  |
| 10 Click Save Student                           | 3rd Choice:                                                                                                    |                                                                   |  |
|                                                 |                                                                                                    |                                                                   |  |
|                                                 | ParishSOFT My Own Church                                                                                                    | HELP - CONTACT - HOME - SIGN OUT<br>St. Frances of Rome, Wildomar |  |
|                                                 | Home My Family Religious Ed. My Offering My Ministry                                                                          | Jinguncia (Juan Aguncia)                                          |  |
| 11. Verify all registration information. If you | Online Registration                                                                                                    |                                                                   |  |
| have more students to add, Click                |                                                                                                    |                                                                   |  |
| +Add Student                                    | Step 1: Review Current Family Details                                                                                         |                                                                   |  |
|                                                 | Last Name: First Name(s):                                                                                                    |                                                                   |  |
|                                                 | Primary Phone: Emergency Phone:                                                                                               |                                                                   |  |
|                                                 | Information Correct? Make sure your information is current: <u>Update Family Record</u>                                       |                                                                   |  |
|                                                 | Stap 2: Salart Eurolimont Torm                                                                                                |                                                                   |  |
|                                                 | Step 2. Select thomment remit           Term*:         2020 - 2021           V         Dates:         09/07/2020 - 05/28/2021 |                                                                   |  |
|                                                 | Step 3: Add Students                                                                                                    | Total Students (1)                                                |  |
| If all information is correct, click Submit     | Edit Studi                                                                                                    | ent [x] Remove                                                    |  |
| Registration.                                   | Birth Date: 2 Age: Grade: 1st Choice: Mr.A.&. 1                                                                               | Mrs.A                                                             |  |
|                                                 | Birth Date Correct? Update Member Record     Hernandez/SP-2year F     Gender: Female 2nd Chaire: Mr 1 & b                     | C<br>Ars.L. Ferrer/SP-                                            |  |
|                                                 | 2year FC                                                                                                    |                                                                   |  |
|                                                 | 3rd Choice: Mr.P Me<br>FC                                                                                                    | ndoza/SP-2year                                                    |  |
| The system will display a confirmation page     | Special Learning Needs: No Special Needs                                                                                      |                                                                   |  |
| with instructions.                              | eur or medical Needs: Severe Allergies                                                                                        |                                                                   |  |
|                                                 | Submit Registration                                                                                                    |                                                                   |  |
|                                                 |                                                                                                    |                                                                   |  |